## ROUND ROCK TEXAS

# Employee Year-End Performance Evaluations Guidance for Employees (September 2024)

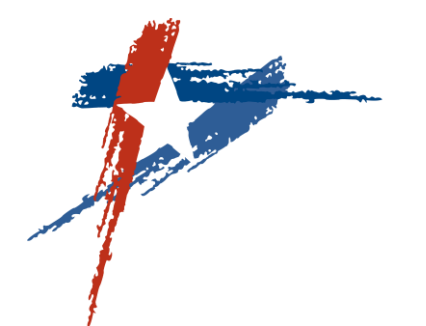

## Acknowledging Performance Evaluations in ESS (Employee Screens)

Login to Employee Self-Service (ESS)

Click on the Performance Management link on the right to access the Performance Overview page.

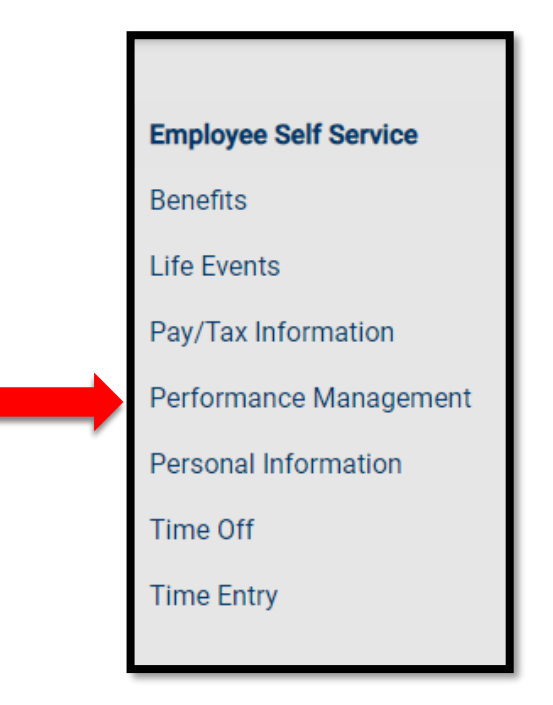

**ROUND ROCK TEXAS** 

#### From the Performance Overview page, select Evaluations located to the right.

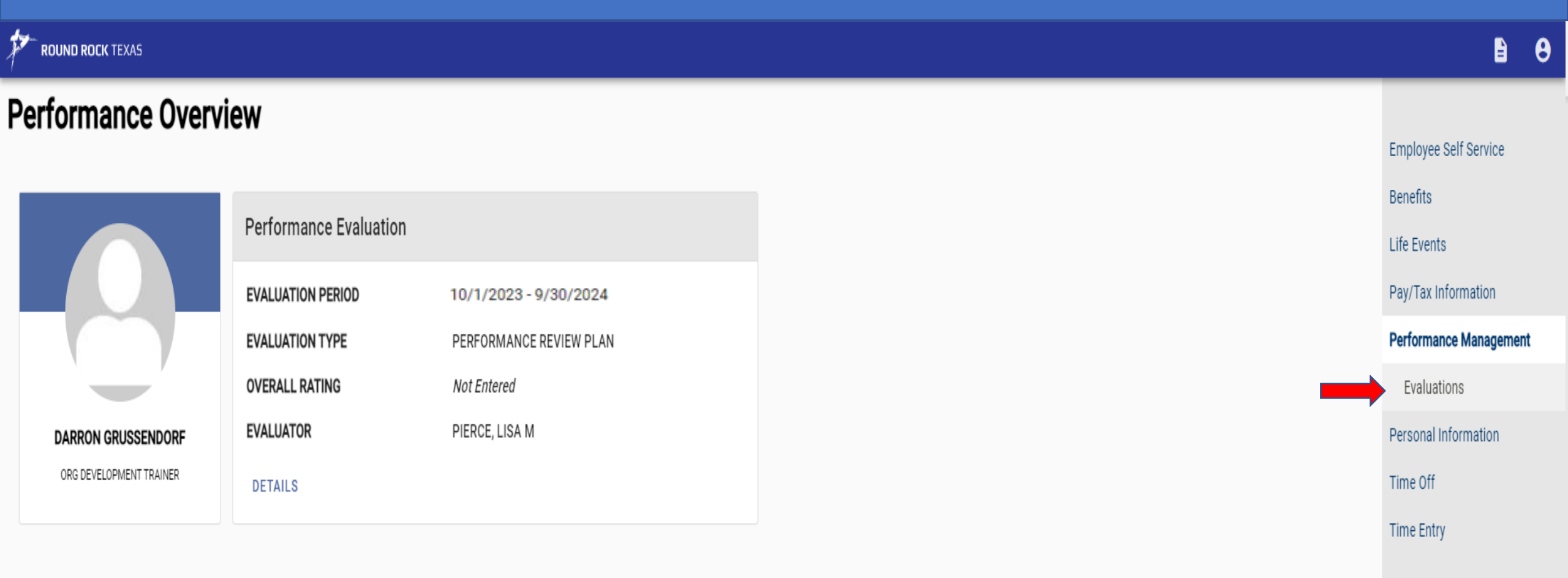

# Locate the Year-End Performance Evaluation record with the review period 10/1/2023 – 9/30/2024 and click the **View and Acknowledge** link to the right.

| Evaluations                   |                       |                |          |                      |                        |
|-------------------------------|-----------------------|----------------|----------|----------------------|------------------------|
| EVALUATIONS ABOUT ME          | EVALUATIONS BY ME     |                |          |                      | Employee Self Service  |
|                               |                       |                |          |                      | Benefits               |
| Evaluations by my supervisors |                       |                |          |                      | Life Events            |
|                               |                       |                |          |                      | Pay/Tax Information    |
| Job                           | Evaluation period     | Overall rating | Status   |                      | Performance Management |
| ORG DEVELOPMENT TRAINER       | 10/1/2023 - 9/30/2024 |                | APPROVED | DETAILS              | Evaluations            |
| ORG DEVELOPMENT TRAINER       | 10/1/2023 - 9/30/2024 |                | APPROVED | VIEW AND ACKNOWLEDGE | Personal Information   |
| ORG DEVELOPMENT TRAINER       | 10/1/2023 - 3/31/2024 |                | APPROVED | DETAILS              | Time Off               |

You can add comments to the evaluation record in the Employee Comments section (optional).
Select I Acknowledge This Evaluation button to complete the process.

| GRUSSENDORF, DARRON - ORG DEVELOPMENT TRAINER    |                        |
|--------------------------------------------------|------------------------|
| •                                                | Employee Self Service  |
| This evaluation is pending your acknowledgement. | Benefits               |
|                                                  | Life Events            |
| Attachments                                      | Pay/Tax Information    |
|                                                  | Performance Management |
| Employee Performance Evaluation                  | Evaluations            |
| Type of Review or Evaluation                     | Personal Information   |
| YEAR END PERFORMANCE EVAL                        | Time Off               |
| Evaluation Period Begin<br>10/1/2023             | Time Entry             |
| Evaluation Period End<br>9/30/2024               |                        |
| Employee Comments                                |                        |
| Employee Comments                                |                        |
| Employee can add comments here (optional).       |                        |

I ACKNOWLEDGE THIS EVALUATION

You will see a message that your evaluation has been successfully acknowledged. You can view your completed performance evaluation at any time from the Evaluations page by clicking **Details** to the right of the record.

#### **GRUSSENDORF, DARRON - ORG DEVELOPMENT TRAINER**

🤣 Your evaluation has been successfully acknowledged. You can <u>print this page</u> for your records. 🔎

#### Attachments

Employee Evaluation Acknowledgment 09-01-24.html

#### **Employee Performance Evaluation**

Type of Review or Evaluation YEAR END PERFORMANCE EVAL

Evaluation Period Begin 10/1/2023

Evaluation Period End 9/30/2024

#### **Evaluations**

EVALUATIONS ABOUT ME

EVALUATIONS BY ME

#### Evaluations by my supervisors

| Job                     | Evaluation period     | Overall rating | Status   |         |
|-------------------------|-----------------------|----------------|----------|---------|
| ORG DEVELOPMENT TRAINER | 10/1/2023 - 9/30/2024 |                | APPROVED | DETAILS |
| ORG DEVELOPMENT TRAINER | 10/1/2023 - 9/30/2024 |                | APPROVED | DETAILS |
| ORG DEVELOPMENT TRAINER | 10/1/2023 - 3/31/2024 |                | APPROVED | DETAILS |

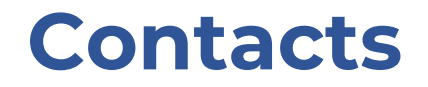

ESS Technical Support contact Darron Grussendorf, Organizational Development Trainer at <u>dgrussendorf@roundrocktexas.gov</u> or 512-341-3382

Questions about Evaluations contact Lisa Pierce-Jones, Assistant Director of Human Resources at <u>lpiercejones@roundrocktexas.gov</u> or 512-218-5492

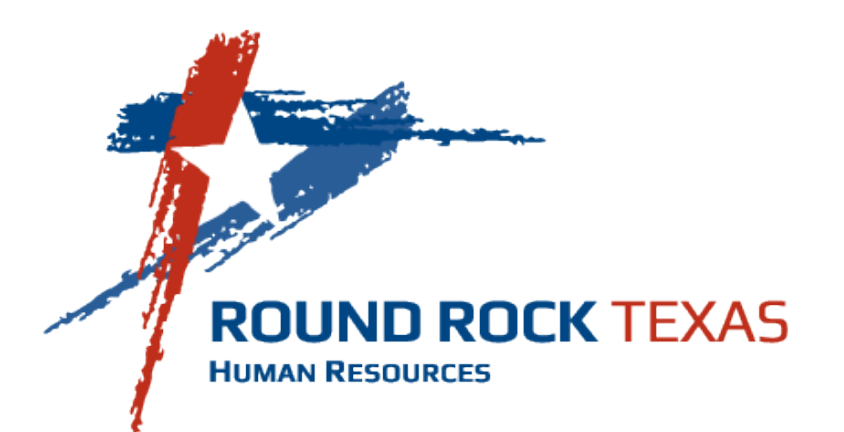